# Manual Demonstrativo Financeiro

## Como acessar o Demonstrativo Financeiro?

O acesso ao demonstrativo está localizado no mesmo sistema do Plano de Serviço. Para tal, acesse: <u>http://www.sigconsaida.mg.gov.br/</u>, através do navegador **INTERNET EXPLORER**, clique em "Entrar", digite o Login e Senha e depois clique em "ACESSAR". Feito isso, clique em "Versão Antiga Sigcon", selecione o órgão FEAS, selecione o proponente "Fundo Municipal de Assistência Social" e depois clique em "Serviços".

Ao abrir, no MENU, passe o mouse sobre "Prestação de Contas" e clique em "Menu Principal" para abrir o

painel da Prestação de Contas de Convênios e Resoluções. Feito isso, clique em " Demonstrativo Anual Físico Financeiro da Execução da Receita e das Despesas". Conforme imagem abaixo:

| <b>Sistema d</b>                                 | e Gestao de Convenios                                                                                                    |
|--------------------------------------------------|----------------------------------------------------------------------------------------------------|
|                                                  | Usuário: m278                                                                                                    |
| Perfil:   A                                      | Unidade: FEAS - FUNDO ESTADUAL DE ASSISTÊ<br>dministrador     Cadastrador     Encaminhador     Analista     Usuario Agendador     Usuario Executor     Programação Orçamentária    / |
| Menu Principa                                    | al - Prestação de Contas de Convênios e Resoluções                                                                                                    |
| Administração                                    | Convênios / Resoluções / Fundos                                                                                                    |
| Gerenciamento de Usuários e Permissões de Acesso | Demonstrativo Anual Físico Financeiro da Execução da Receita e da Despesa                                                                                                    |
| Manutenção de Tabelas Auxiliares                 | Clique para abrir o demonstrativo                                                                                                    |

# CMAS - Como verificar a prestação de contas de um município?

Para saber se um município está pendente com a prestação de contas, no campo "Situação Município", ao invés de "Todos", selecione a opção "Em Andamento", pois assim o sistema retornará somente as prestações que se encontram pendentes.

Clique no ícone de editar za para abrir o painel da prestação. Em seguida, passe o mouse sobre "Demonstrativo anual" e clique em "Inclusão / Alteração do Demonstrativo". Logo após, o sistema abrirá um painel do demonstrativo que contem as informações sobre seu status, ano, situação, dentre outras. Sendo assim, para verificar se a prestação de contas de certo ano está em andamento ou encerrada, basta verificar seu status no campo "Situação Munícipio". Veja imagem a seguir:

| 1 de                         |                                        |                                               |                                                         |                                                                                                    |
|------------------------------|----------------------------------------|-----------------------------------------------|---------------------------------------------------------|----------------------------------------------------------------------------------------------------|
|                              |                                        |                                               |                                                         | Usuário: m278534                                                                                                    |
|                              |                                        | Perfil:   Administrador     Cada              | astrador      Encaminhador      Analista      Usuario A | Unidade: FEAS - FUNDO ESTADUAL DE ASSISTÊNCI/<br>Igendador     Usuario Executor     Programação Orçamentária     Analis |
| Resolução Nº: 16             | 5/2009                                 | Título: SERVIÇO DE PROTEÇÃO SOCIAL            |                                                         |                                                                                                    |
| Plano de Serviço             | <b>b</b> : 649160                      | Proponente: PREFEITURA MUNICIPAL DE           | ALMENARA                                                |                                                                                                    |
| Página Inicial I             | Lista de Resoluções Tabelas Auxiliares | Demonstrativo Anual Sair                      |                                                         |                                                                                                    |
|                              |                                        |                                               | Demonstrat                                              | ivo Anual Físico Financeiro da Execução da Receita e da Des                                                             |
| no<br>)13                    | Nº da Resolução<br>16/2009             | Nº do Plano de Serviço<br>649160              | Município<br>Almenara                                   | A                                                                                                    |
| ituação Municípi<br>nalizado | io Situação<br>Em Anda                 | Subsecretaria de Assistência Social<br>amento | Situação Superintendência de Finanças<br>Em Andamento   | Status do Demonstrativo<br>Em Elaboração                                                                                |
| lentificação d               | lo Contemplado                         |                                               |                                                         |                                                                                                    |
| azão Social<br>REFEITURA MI  | UNICIPAL DE ALMENARA                   |                                               |                                                         | CNPJ<br>18.349.894/0001-95                                                                                              |
| ndereço                      | Rocha Guimarães, 27                    |                                               |                                                         | Bairro<br>Centro                                                                                                    |
| raça Dr. Hélio               |                                        |                                               |                                                         |                                                                                                    |

**OBS.:** Se no campo Situação Município estiver o status de Finalizado, significa que este não possui prestação de contas pendentes em relação àquele ano pesquisado.

# Como preencher o demonstrativo financeiro?

Para realizar o preenchimento do demonstrativo, após feitos os procedimentos acima e identificada a prestação pendente, e clique na opção **Demonstrativo Anual** (Inclusão/ Alteração do Demonstrativo).

OBS.: Na Identificação do Contemplado, o município poderá atualizar dados, após a alteração clique em "Salvar" para gravar as informações alteradas.

Feito isso, role a tela para baixo para visualizar as opções do demonstrativo e iniciar o preenchimento. Veja a seguir:

| Identificação do Contemplado                        |                        |                                                                                                    |                                        |                         |
|-----------------------------------------------------|------------------------|----------------------------------------------------------------------------------------------------|----------------------------------------|-------------------------|
| Razão Social<br>PREFEITURA MUNICIPAL DE VARGEM GRAM | IDE DO RIO PARDO       |                                                                                                    | CNPJ<br>01.612.885/0                   | 001-42                  |
| Endereço<br>RUA DOS ESPORTES, 63                    |                        |                                                                                                    | Bairro<br>CENTRO                       |                         |
| CEP<br>39535000                                     | Telefone<br>3838247101 |                                                                                                    | Fax<br>3838247101                      |                         |
| Responsável Legal<br>NILSON DOS SANTOS BARROS       |                        |                                                                                                    | CPF<br>706253606                       | 72                      |
| Carteira de Identidade<br>M4.999.224                |                        | Órgão Expedidor                                                                                              |                                        |                         |
| Cargo<br>prefeito                                   |                        | Data de Término do Mandato<br>31/12/16                                                                       | E-Mail<br>prefeituravargemgrande@yahoo | Dados alteráveis        |
| Nivel de Gestão<br>Selecione o Nível de Gestão 💌    |                        | Porte<br>Selecione o Porte                                                                                   |                                        | _                       |
| Regional SEDESE<br>Selecione a Regional             |                        |                                                                                                    |                                        |                         |
|                                                     | Salva                  | r Salvar - Município Visualizar / Im                                                                         | primir                                 | Inções do Demonstrativo |
|                                                     | Execução Financeira    | Orgão Gestor Fundos / Conselhos<br>Recursos Próprios Alocados<br>Piso Mineiro Execução Física Piso Mineiro C | Comentário do Gestor                   |                         |
|                                                     |                        | Finalizar Situação Município                                                                                 |                                        |                         |

Preenchendo a seção "Órgão Gestor"

4

Nesta seção, o (a) gestor (a) deve informar os dados do Órgão Gestor. No campo "Órgão", selecione o município e automaticamente os dados aparecerão preenchidos.

Caso haja alguma informação que esteja desatualizada, é possível alterar somente os dados que possuem o campo branco. Feitas as alterações clique em "Salvar" para gravar as informações.

|                                                                                                    | Domonstrativo Anual - Órgão G                                          | actor                         | 01.612.885/0001-42             |
|----------------------------------------------------------------------------------------------------|------------------------------------------------------------------------|-------------------------------|--------------------------------|
| Ano: 2013<br>Nº da Resolução: 016/2009<br>Nº do Plano de Serviço: 64<br>Município: VARGEM GRANDE<br>Status do Demonstrativo: | Demonstrativo Antrar- Orgao C<br>9187<br>Do RIO PARDO<br>Em Elaboração | 125101                        | Bairro<br>CENTRO               |
|                                                                                                    |                                                                        | Órgão Gestor                  | CPF                            |
| Órgão<br>Selecione o Órgão Gesto                                                                                             | 1º Passo: S<br>Município                                               | elecione o<br>•               | 00586772677                    |
| Selecione o Órgão Gesto<br>VARGEM GRANDE DO RIO                                                                              | PARDO - SECRETARIA MUNICIPAL DE ASS                                    |                               |                                |
| Bairro                                                                                                    | Município                                                              |                               | E-Mail                         |
| E-Mail                                                                                                    | Telefone(s) / Fa                                                       | ax                            | ( <u> </u>                     |
|                                                                                                    | 2º Passo: Altere                                                       | as informações, se necessário |                                |
| Nome do Gestor                                                                                                    | CPF RG                                                                 | Órgão Expedidor Telefone(s)   |                                |
| Informações Adicionais                                                                                                    | Suvar Feduar<br>3º Passo: Salve                                        |                               | ar / Imprimir                  |
|                                                                                                    |                                                                        |                               | selhos<br>Comentário do Gestor |
|                                                                                                    |                                                                        | Einalizar Situação Municí     | aio.                           |

OBS.: Todas as vezes que está seção for reaberta, será necessária a seleção do município para visualizar as alterações feitas anteriormente.

#### Preenchendo a seção "Fundos/Conselhos"

Nesta seção, o (a) gestor (a) deve informar os dados do Fundo e Conselho. No campo "Razão Social", selecione o que se deseja alterar e depois clique em "Atualizar Inf.". Feito isso abrirá outra janela para alterar os dados alterados.

| Anual - Fundos / Conselhos | 5                                                                                                    |                            |
|----------------------------|----------------------------------------------------------------------------------------------------|----------------------------|
|                            |                                                                                                    |                            |
|                            |                                                                                                    |                            |
|                            |                                                                                                    |                            |
|                            |                                                                                                    |                            |
|                            |                                                                                                    |                            |
| Salvar Fechar              |                                                                                                    |                            |
|                            | Fu                                                                                                    | ndos / Conselhos           |
| Município                  | Classificação                                                                                                    | Atualização                |
| VARGEM GRANDE DO RIO PARDO | Conselho                                                                                                    | Atualizar Inf.             |
| VARGEM GRANDE DO RIO PARDO | Fundo                                                                                                    |                            |
| Salvar Fechar              | 2º Passo                                                                                                    | · Clique em                |
|                            | 2-1030                                                                                                    |                            |
|                            | "Atualiza                                                                                                    | ir Inf." para              |
|                            | atualizaç                                                                                                    | ão dos dados               |
|                            |                                                                                                    |                            |
|                            |                                                                                                    |                            |
|                            |                                                                                                    |                            |
|                            | Anual - Fundos / Conselhos<br>Salvar Fechar<br>Município<br>VARGEM GRANDE DO RIO PARDO<br>VARGEM GRANDE DO RIO PARDO<br>Salvar Fechar | Anual - Fundos / Conselhos |

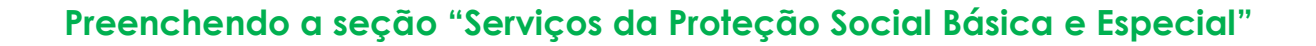

Nestas seções, o (a) gestor (a) deverá preencher com as informações da execução financeira do recurso recebido da série histórica. Ao abrir, clique no lápis para que as informações apareçam, preencha o que se pede, salve e feche. Veja a seguir:

| Demonstrat<br>Ano: 2014<br>Nº da Resolução: 16/200<br>Nº do Plano de Serviço:<br>Município: ALMENARA<br>Status do Demonstrativ | <b>ivo Anual - Execuçã</b><br>09<br>702903<br><b>/o:</b> Em Elaboração | io Financeira - Ser          | rviços de Pro                 | oteção Soc                       | ial Básica                    |               |
|----------------------------------------------------------------------------------------------------|------------------------------------------------------------------------|------------------------------|-------------------------------|----------------------------------|-------------------------------|---------------|
| Serviço                                                                                                    | ÊNCIA E FORTALECIM                                                     | Execução F                   | inanceira - Se<br>(SÉRIE HIST | ÓRICA)                           | oteção Social B               | iásica        |
| Banco                                                                                                    |                                                                        |                              | Agência                       | Nº (                             | Conta Corrente                |               |
| CAIXA ECONOMICA F                                                                                                    | EDERAL                                                                 | ·                            | 606-8                         | 81                               | -0                            |               |
| Saldo Fin. Apurado no<br>Exerc. Anterior                                                                                       | Recursos Fin. Transf.<br>pelo FEAS                                     | Rendimentos de<br>Aplicações | Recursos F<br>SUAS - Co-      | in. Gastos<br>Fin. Estadual      | Saldo Fin. Apura<br>Exercício | on obe        |
| 2.453,41                                                                                                    | 48.000,00                                                              | ,00                          | ,00                           |                                  | 50.453,41                     |               |
| Informações Adicionais                                                                                                    |                                                                        |                              |                               |                                  |                               |               |
| 3º P                                                                                                    | asso: Salve 📫                                                          | Salvar Excluir               | 12 <sup>9</sup>               | <sup>2</sup> Passo: I<br>formaçõ | Preencha co<br>es solicitad   | om a:<br>as   |
|                                                                                                    | Execução Finance                                                       | eira - Lista de Serv         | viços Sociais                 | 5 Básicos                        |                               |               |
|                                                                                                    | Serviço                                                                |                              |                               | Agênci                           | ia Nº da Corre                | Conta<br>ente |
| SERVIÇO DE CONVI                                                                                                    | IVÊNCIA E FORTALECIMEN                                                 | TO DE VÍNCULOS (SÉRI         | E HISTÓRICA)                  | 606-8                            | 81-0                          |               |
| 1º Passo: Clique<br>aparecer as infor                                                                                          | no lápis para<br>mações                                                | Fechar                       |                               |                                  |                               |               |

OBS.: O campo Rendimentos de Aplicações deverá ser preenchido de acordo o rendimento do valor financeiro aplicado naquela conta. Já o campo "Recursos Fin. Gastos SUAS – Co-Fin. Estadual" deve-se preencher qual valor foi gasto para aquele serviço específico com o recurso daquela conta. Caso haja o "Serviço de Proteção Social Especial", o procedimento é o mesmo supracitado.

#### Preenchendo a seção "Execução Física - Proteção Especial e Básica"

Nestas seções, o (a) gestor (a) deverá informar a quantidade de atendimentos para o serviço. Ao abrir a seção, clique no lápis e os dados apareceram nos campos, e em seguida informe no campo "Meta Executada" a quantidade de atendimentos para aquele serviço.

| 🧉 SIGCON - Internet Ex                                                                                                  | plorer                       |                                     |                                                     | × |
|----------------------------------------------------------------------------------------------------|------------------------------|-------------------------------------|-----------------------------------------------------|---|
|                                                                                                    | De                           | monstrativo Anual - Execução Física |                                                     |   |
| Ano: 2019<br>Nº da Resolução: 46.873/20<br>Nº do Plano de Serviço: 83<br>Município: MARIANA<br>Status do Demonstrativo: | )15<br>5380<br>Em Elaboração |                                     |                                                     |   |
|                                                                                                    |                              | E                                   | xecução Física - Serviço de Proteção Social Especia | 1 |
| Serviço de Proteção Social E:                                                                                           | spe cia I                    |                                     | <u>v</u>                                            |   |
| Público                                                                                                    |                              | Meta Pactuada<br>V 960              | Meta Executada                                      |   |
| Informaçõe s Adicionais                                                                                                 |                              |                                     | 1º passo: Preencher                                 |   |
|                                                                                                    | 2º passo:Salve 🗕             | Salvar Excluir                      | de atendimentos                                     |   |
|                                                                                                    |                              | Lista de Execuções Físicas          |                                                     |   |
| Serviço                                                                                                    | Público                      | Meta Pactuda                        | Meta Executada                                      |   |
|                                                                                                    |                              | Fechar                              |                                                     |   |

OBS.: Caso haja a "Execução Física - Proteção Especial", o procedimento é o mesmo supracitado.

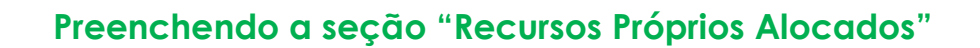

Nesta seção, o (a) gestor (a) deverá informar o quanto efetivamente foi gasto do recurso do fundo. Sendo assim, informe o valor no campo "Valor do Recurso" e depois clique em "Salvar" para gravar os dados. Veja a seguir:

|                                                                                                    | Demonstrativo Anual - Recursos P              | róprios Alocados           |
|----------------------------------------------------------------------------------------------------|-----------------------------------------------|----------------------------|
| Ano: 2014<br>Nº da Resolução: 16/2<br>Nº do Plano de Serviço<br>Município: ALMENARA<br>Status do Demonstrat | 009<br>: 702903<br>i <b>vo:</b> Em Elaboração |                            |
|                                                                                                    |                                               | Recursos Próprios Alocados |
| Valor do Recurso (R\$)<br>,00                                                                               | 🖕 1º Passo: Preencha o campo                  | )                          |
| 2º Passo: Salve                                                                                             | Salvar Fechar                                 |                            |

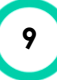

#### Preenchendo a seção "Execução Financeira Piso Mineiro"

Nesta seção, o (a) gestor (a) deverá preencher as informações da execução financeira do recurso recebido do piso mineiro. Ao abrir, preencha o que se pede, salve e feche. Veja a seguir:

| Demonstr                                                                                                    | ativo Anual - Execu                              | ção Financeira - Pis                 | o Mineiro de Assi                           | stência Social                                          |
|----------------------------------------------------------------------------------------------------|--------------------------------------------------|--------------------------------------|---------------------------------------------|---------------------------------------------------------|
| Ano: 2014<br>Nº da Resolução: 16/2<br>Nº do Plano de Serviço<br>Município: ALMENARA<br>Status do Demonstrat | 009<br>9: 702903<br>t <b>ivo:</b> Em Elaboração  |                                      |                                             |                                                         |
|                                                                                                    |                                                  | Execução Fi                          | nanceira - Piso Min                         | eiro de Assistência Social                              |
| Banco                                                                                                    |                                                  |                                      | Agência                                     | Nº Conta Corrente                                       |
| BANCO DO BRASIL                                                                                             |                                                  | -                                    | 284-4                                       | 24883-5                                                 |
| Saldo Fin. Apurado no<br>Exerc. Anterior<br>113.241,89                                                      | Recursos Fin. Transf.<br>pelo FEAS<br>197.628,87 | Rendimentos de<br>Aplicações<br>0,00 | Recursos Fin. Gasto<br>SUAS - Co-Fin. Estad | s Saldo Fin. Apurado no<br>dual Exercício<br>310.870,76 |
| Informações Adicionais                                                                                      | 1                                                | Û                                    |                                             |                                                         |
|                                                                                                    |                                                  | 1º Passo: Pre                        | encha as Infor                              | mações                                                  |
| Execuç                                                                                                    | ão Financeira - Lista                            | a de Serviços Piso M                 | lineiro de Assistê                          | ència Social                                            |
|                                                                                                    |                                                  | Comico                               |                                             |                                                         |
|                                                                                                    |                                                  | Serviço                              |                                             |                                                         |

OBS.: O campo Rendimentos de Aplicações deverá ser preenchido de acordo o rendimento do valor financeiro aplicado naquela conta. Já o campo "Recursos Fin. Gastos SUAS – Co-Fin. Estadual" deve-se preencher qual valor gasto do recurso daquela conta.

#### Preenchendo a seção "Execução Física Piso Mineiro"

Nesta seção, o (a) gestor (a) deverá informar a quantidade de atendimentos efetivos. Para isso, deve-se selecionar no campo "Modalidade de Serviço/Atendimento" o serviço, e depois informar no campo "Meta Executada" a quantidade de atendimentos e depois "Salvar".

Veja a seguir:

| Demonstrativo                                                                                                    | Anual - Execução I      | Física - Piso Mineiro | de Assistência Social                   |
|----------------------------------------------------------------------------------------------------|-------------------------|-----------------------|-----------------------------------------|
| Ano: 2013<br>Nº da Resolução: 016/2009<br>Nº do Plano de Serviço: 649187<br>Município: VARGEM GRANDE DO<br>Status do Demonstrativo: Em B | RIO PARDO<br>Elaboração |                       |                                         |
|                                                                                                    |                         | Execução Físio        | ca - Piso Mineiro de Assistência Social |
| Modalidade de Serviço / A endimo<br>Benefício Eventual 🔻                                                                                 | ento                    |                       |                                         |
| Selecione<br>Benefício Eventual adas                                                                                                    | Meta Pactuada           | Meta Executada        | Informação Adicional                    |
| Familias e individuos                                                                                                    | 15                      | 0                     |                                         |
|                                                                                                    | Sak                     | Excluir               |                                         |
|                                                                                                    | Lista de Execuço        | es Fisicas Cadastr    | adas                                    |
| Público                                                                                                    | •                       | Meta Pactu            | da Meta Executada                       |
| Modalidade: Benefício Eventual                                                                                                    |                         |                       |                                         |
| Famílias e Inc                                                                                                    | lividuos                | 15                    | 0                                       |
|                                                                                                    |                         | Fechar                |                                         |

#### Preenchendo a seção "Comentário do Gestor"

Nesta seção, o (a) gestor (a) deverá informar todas as dificuldades encontradas durante o exercício financeiro. Para tal, digite o conteúdo e clique em "Salvar". Em seguida, clique em "Declaração", aceite e depois feche.

OBS.: Caso o (a) gestor (a) não aceite a declaração não será possível enviar o comentário.

Ao clicar em "Declaração", abrirá outra janela com uma declaração na qual o gestor deverá ler e aceitar. Para isso, clique na bolinha e em seguida em "Salvar" para aceitar a declaração.

#### Demonstrativo Anual - Comentário do Gestor

Ano: 2021 Nº da Resolução: 46.873/2015 Nº do Plano de Serviço: 885633 Município: LAGOA DOURADA Status do Demonstrativo: Em Elaboração

#### Comentário do Gestor

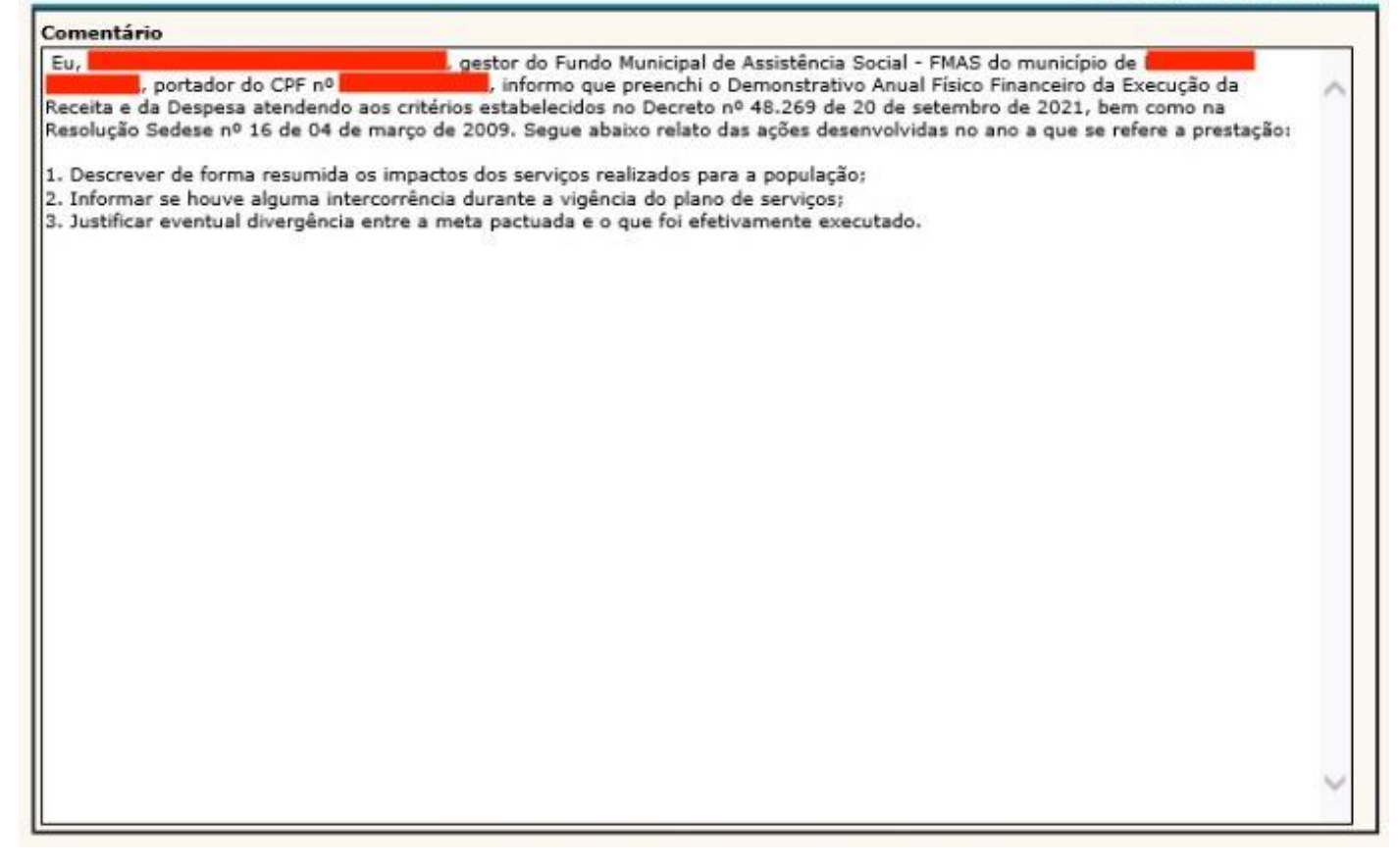

#### **Parecer CMAS**

Esta seção está disponível somente para o usuário do conselho, sendo ele responsável por informar seu parecer em relação à analise da documentação apresentada pelo gestor. Para tal, deve-se preencher o campo "Resolução CMAS nº" e a "Data da Resolução" para depois preencher o parecer. Preenchidos os campos supracitados, clique em "Salvar" para gravar o parecer.

Lembrando que a resolução é um instrumento necessário para dar publicidade ao que foi acordado entre prefeitura, gestão e conselho.

Para acessar o demonstrativo, o Conselho deve seguir os passos citados na página 22 deste manual.

### Exemplo do Parecer:

| Demons                                                                                                    | strativo Anual - Parecer do CMAS                                                                                                    |
|----------------------------------------------------------------------------------------------------|----------------------------------------------------------------------------------------------------|
| Ano: 2021<br>Nº da Resolução: 46.873/2015<br>Nº do Plano de Serviço: 885633<br>Aunicípio: LAGOA DOURADA<br>Status do Demonstrativo: Em Elaboração                                                                                                    |                                                                                                    |
| Resolução CMAS Nº                                                                                                    | Data da Resolução                                                                                                    |
| Parecer                                                                                                    |                                                                                                    |
| La JOSE EUSTAQUIO CHAVES DE RESENDE, presid<br>LAGOA DOURADA, portador do CPF nº 543.xxxx.xxx-<br>avaliação deste Demonstrativo Anual Físico e Finance<br>am reunião realizada no dia XX/XX/XXXX, conforme<br>Com base no disposto no Decreto estadual nº 48.26<br>Sedese nº 16 de 04 de março de 2009, a referida de<br>1. Avaliação da documentação recebida do órgão ge<br>(Informar se foi avaliada)<br>2. Cumprimento das metas físicas pactuadas:<br>(Informar se foram cumpridas e, em caso negativo,<br>3. Execução do recurso transferido pelo Feas;<br>(Informar se houve execução da totalidade do recur<br>4. Utilização do recurso transferido pelo Feas;<br>(Informar se houve execução da totalidade do recur<br>6. Conta bancária em que foi executado o recurso;<br>(Informar se a execução financeiros recebidos<br>(Informar se os recursos financeiros recebidos<br>(Informar se os recursos financeiros recebidos<br>(Informar se a movimentação dos recursos ocorreu<br>Decreto 48.269/2021. Caso negativo, informar se fo<br>do referido Decreto)<br>9. A capacidade da gestão municipal | <ul> <li>iente do Conseino Municipal de Assistencia Social - CMAS do municipio de<br/>-68, declaro para fins de comprovação perante o Feas, que foi feita a<br/>ceiro, tendo o CMAS deliberado por sua (APROVAÇÃO / REPROVAÇÃO)<br/>a disposto na Resolução YYYYYY.</li> <li>59 de 20 de setembro de 2021 e no Parágrafo Único, Art. 7º Resolução<br/>leliberação foi fundamentada nos seguintes critérios:<br/>estor municipal da assistência social</li> <li>apresentar análise da justificativa)</li> <li>rso e, em caso negativo, apresentar análise da justificativa)</li> <li>de, discorrendo sobre a utilização do recurso pela gestão)</li> <li>do recebimento do recurso)</li> <li>de aplicação financeira enquanto não empregados em sua finalidade)</li> <li>por meio de transferência eletrônica, nos termos do §5º do art 3º do<br/>oi apresentada justificativa circunstanciada, nos termos do §6º do art 3º</li> </ul> |